|                              | maximum transmission power will be 20 dBm (100 mW).                                                                                                    |
|------------------------------|----------------------------------------------------------------------------------------------------|
|                              | Per FCC regulation, the country selection is not available on all models marketed in US.<br>All US models are fixed to US channels only.                                                                                                    |
| Preferred<br>Frequency       | These buttons determine the frequency at which access points will attempt to broadcast.<br>This feature will only work for APs that can transmit at both 2.4GHz and 5GHz<br>frequencies.                                                                                                    |
| 5 GHz Protocol               | This section displays the 5 GHz protocols your APs are using.                                                                                                    |
| 5GHz Channel<br>Bonding      | There are three options: <b>20 MHz</b> , <b>20/40 MHz</b> , and <b>40 MHz</b> . With this feature enabled, the Wi-Fi system can use two channels at once. Using two channels improves the performance of the Wi-Fi connection.                                                                                                    |
| 5 GHz Channel                | This drop-down menu selects the 5 GHz 802.11 channel to be utilized. If <b>Auto</b> is set, the system will perform channel scanning based on the scheduled time set and choose the most suitable channel automatically.                                                                                                    |
| 2.4 GHz Protocol             | This section displays the 2.4GHz protocols your APs are using.                                                                                                    |
| 2.4 GHz Channel<br>Bonding   | There are three options: <b>20 MHz</b> , <b>20/40 MHz</b> , and <b>40 MHz</b> . With this feature enabled, the Wi-Fi system can use two channels at once. Using two channels improves the performance of the Wi-Fi connection.                                                                                                    |
| 2.4 GHz Channel              | This drop-down menu selects the 802.11 channel to be utilized. Available options are from 1 to 11 and from 1 to 13 for the North America region and Europe region, respectively. (Channel 14 is only available when the country is selected as Japan with protocol 802.11b.) If <b>Auto</b> is set, the system will perform channel scanning based on the scheduled time set and choose the most suitable channel automatically. |
| Management<br>VLAN ID        | This field specifies the VLAN ID to tag to management traffic, such as AP to AP controller communication traffic. The value is <b>0</b> by default, meaning that no VLAN tagging will be applied. NOTE: change this value with caution as alterations may result in loss of connection to the AP controller.                                                                                                    |
| Power Boost <sup>A</sup>     | With this option enabled, the AP under this profile will transmit using additional power.<br>Please note that using this option with several APs in close proximity will lead to<br>increased interference.                                                                                                    |
| Output Power <sup>A</sup>    | This drop-down menu determines the power at which the AP under this profile will broadcast. When fixed settings are selected, the AP will broadcast at the specified power level, regardless of context. When <b>Dynamic</b> settings are selected, the AP will adjust its power level based on its surrounding APs in order to maximize performance.                                                                            |
|                              | The <b>Dynamic: Auto</b> setting will set the AP to do this automatically. Otherwise, the <b>Dynamic: Manual</b> setting will set the AP to dynamically adjust only of instructed to do so. If you have set <b>Dynamic:Manual</b> , you can go to <b>AP&gt;Toolbox&gt;Auto Power Adj.</b> to give your AP further instructions.                                                                                                  |
| Beacon Rate <sup>A</sup>     | This drop-down menu provides the option to send beacons in different transmit bit rates.<br>The bit rates are <b>1Mbps</b> , <b>2Mbps</b> , <b>5.5Mbps</b> , <b>6Mbps</b> , and <b>11Mbps</b> .                                                                                                    |
| Beacon Interval <sup>A</sup> | This drop-down menu provides the option to set the time between each beacon send. Available options are <b>100ms</b> , <b>250ms</b> , and <b>500ms</b> .                                                                                                    |
| DTIM <sup>A</sup>            | This field provides the option to set the frequency for beacon to include delivery traffic indication messages (DTIM). The interval unit is measured in milliseconds.                                                                                                    |

| Slot Time <sup>A</sup>            | This field provides the option to modify the unit wait time before it transmits. The default value is <b>9µs</b> .                                    |
|-----------------------------------|----------------------------------------------------------------------------------------------------|
| ACK Timeout <sup>A</sup>          | This field provides the option to set the wait time to receive acknowledgement packet before doing retransmission. The default value is <b>48µs</b> . |
| Frame<br>Aggregation <sup>A</sup> | With this feature enabled, throughput will be increased by sending two or more data frames in a single transmission.                                  |

<sup>A</sup> - Advanced feature. Click the 2 button on the top right-hand corner to activate.

| Web Administration Settings (on External AP) |                       |  |  |  |
|----------------------------------------------|-----------------------|--|--|--|
| Enable                                       | 8                     |  |  |  |
| Web Access Protocol                          | ○ HTTP ● HTTPS        |  |  |  |
| Management Port                              | 443                   |  |  |  |
| HTTP to HTTPS Redirection                    |                       |  |  |  |
| Admin Username                               | admin                 |  |  |  |
| Admin Password                               | 25db591396e0 Generate |  |  |  |

| Web Administration Settings  |                                                                                                    |  |  |  |
|------------------------------|----------------------------------------------------------------------------------------------------|--|--|--|
| Enable                       | Check the box to allow the Pepwave router to manage the web admin access information of the AP.                                                                                                   |  |  |  |
| Web Access<br>Protocol       | These buttons specify the web access protocol used for accessing the web admin of the AP. The two available options are <b>HTTP</b> and <b>HTTPS</b> .                                            |  |  |  |
| Management Port              | This field specifies the management port used for accessing the device.                                                                                                    |  |  |  |
| HTTP to HTTPS<br>Redirection | This option will be available if you have chosen <b>HTTPS</b> as the <b>Web Access Protocol</b> .<br>With this enabled, any HTTP access to the web admin will redirect to HTTPS<br>automatically. |  |  |  |
| Admin User<br>Name           | This field specifies the administrator username of the web admin. It is set as <i>admin</i> by default.                                                                                           |  |  |  |
| Admin Password               | This field allows you to specify a new administrator password. You may also click the <b>Generate</b> button and let the system generate a random password automatically.                         |  |  |  |

Navigating to **AP>Settings** on some Pepwave models displays a screen similar to the one shown below:

| Wi-Fi Radio Settings |                           |
|----------------------|---------------------------|
| Operating Country    | United States             |
| Wi-Fi Antenna        |                           |
| Wi-Fi AD Settings    |                           |
| Protocol             | 802.11ng •                |
| Channel              | 1 (2.412 GHz) •           |
| Channel Width        | Auto (20/40 MHz) 🔻        |
| Output Power         | Max 🔻 🗆 Boost             |
| Beacon Rate 📀        | 1Mbps •                   |
| Beacon Interval 📀    | 100ms •                   |
| ртім ?               | 1                         |
| Slot Time 🕜          | 9 µs                      |
| ACK Timeout 🕜        | 48 µs                     |
| Frame Aggregation    | 🗹 Enable                  |
| Guard Interval       | ○ Short <sup>®</sup> Long |

| Wi-Fi Radio Settings |                                                                                  |  |
|----------------------|----------------------------------------------------------------------------------|--|
| Operating<br>Country | This option sets the country whose regulations the Pepwave router follows.       |  |
| Wi-Fi Antenna        | Choose from the router's internal or optional external antennas, if so equipped. |  |

#### **Important Note**

Per FCC regulations, the country selection is not available on all models marketed in the US. All US models are fixed to US channels only.

| Wi-Fi AP Settings                                                                                                    |                                                                                                    |  |  |  |
|----------------------------------------------------------------------------------------------------|----------------------------------------------------------------------------------------------------|--|--|--|
| Protocol                                                                                                    | This option allows you to specify whether 802.11b and/or 802.11g client association requests will be accepted. Available options are <b>802.11ng</b> and <b>802.11na</b> . By default, <b>802.11ng</b> is selected.                                                          |  |  |  |
| Channel                                                                                                    | This option allows you to select which 802.11 RF channel will be used. <b>Channel 1</b> (2.412 GHz) is selected by default.                                                                                                    |  |  |  |
| Channel Width Auto (20/40 MHz) and 20 MHz are available. The default setting is Auto which allows both widths to be used simultaneously. |                                                                                                    |  |  |  |
| Output Power                                                                                                    | This option is for specifying the transmission output power for the Wi-Fi AP. There are 4 relative power levels available – <b>Max</b> , <b>High</b> , <b>Mid</b> , and <b>Low</b> . The actual output power will be bound by the regulatory limits of the selected country. |  |  |  |

| Beacon Rate <sup>A</sup>          | This option is for setting the transmit bit rate for sending a beacon. By default, <b>1Mbps</b> is selected.                                                                                    |
|-----------------------------------|----------------------------------------------------------------------------------------------------|
| Beacon Interval <sup>A</sup>      | This option is for setting the time interval between each beacon. By default, <b>100ms</b> is selected.                                                                                         |
| DTIM <sup>A</sup>                 | This field allows you to set the frequency for the beacon to include a delivery traffic indication message. The interval is measured in milliseconds. The default value is set to <b>1 ms</b> . |
| Slot Time <sup>A</sup>            | This field is for specifying the wait time before the Surf SOHO transmits a packet. By default, this field is set to <b>9 <math>\mu</math>s</b> .                                               |
| ACK Timeout <sup>A</sup>          | This field is for setting the wait time to receive an acknowledgement packet before performing a retransmission. By default, this field is set to <b>48 µs</b> .                                |
| Frame<br>Aggregation <sup>A</sup> | This option allows you to enable frame aggregation to increase transmission throughput.                                                                                                    |
| Guard Interval <sup>A</sup>       | This setting allows choosing a short or long guard period interval for your transmissions.                                                                                                    |

<sup>A</sup> - Advanced feature, please click the Ø button on the top right-hand corner to activate.

## 21.3 Toolbox

Tools for managing firmware packs can be found at **AP>Toolbox**.

| Pack ID | Release Date | Details | Action |
|---------|--------------|---------|--------|
| 1126    | 2013-08-26   |         | 4      |

| Firmware Packs                                                                                                    |
|----------------------------------------------------------------------------------------------------|
| Here, you can manage the firmware of your AP. Clicking on 📝 will result in information regarding each firmware      |
| pack. To receive new firmware packs, you can click <b>Check for Updates</b> to download new packs, or you can click |
| Manual Upload to manually upload a firmware pack. Click <b>Default</b> to define which firmware pack is default.    |

# 22 System Settings

## 22.1 Admin Security

There are two types of user accounts available for accessing the web admin: *admin* and *user*. They represent two user levels: the admin level has full administration access, while the user level is read-only. The user level can access only the device's status information; users cannot make any changes on the device.

| peplink       | Dashboard Setup Wizard Network AP System Status Apply Changes      | peplink       | Dashboard AP Status                                      |
|---------------|--------------------------------------------------------------------|---------------|----------------------------------------------------------|
| General       |                                                                    | General       |                                                          |
| AP Controller | 1 WAN1                                                             | AP Controller | 1 WAN1                                                   |
|               | IP Address: 10.8.8.240 <u>petails</u> Status: Connected Disconnect |               | IP Address: 10.8.8.240 Details Status: Connected         |
|               | LAN Interface                                                      |               | LAN Interface                                            |
|               | Router IP Address: 192.168.1.1                                     |               | Router IP Address: 192.168.1.1                           |
|               | AP Controller Information Status                                   |               | AP Controller Information Status                         |
|               | Access Point: 0 (Onine: 0)                                         |               | Access Point: 0 (Online: 0)                              |
|               | Connected Clients: 0                                               |               | Connected Clients: 0                                     |
|               | Device Information                                                 |               | Device Information                                       |
|               | Model: Peplink Balance 710<br>Firmware: 6.1.0 build 2816           |               | Model: Peplink Balance 710<br>Firmware: 6.1.0 build 2816 |
|               | Uptime: 0 day 3 hours 1 minute<br>CPU Load: 0%                     |               | Uptime: 0 day 3 hours 0 minute<br>CPU Load: 2%           |
|               | Throughput: \$0.0 Mbps 10.1 Mbps                                   |               | Throughput: 0.0 Mbps 👔 0.0 Mbps                          |
|               |                                                                    |               | A way bened to be a could ach use                        |
| Logout        | Remote Assistance Status: Turn off                                 | Logout        | 🚲 tou logged in as a read-only user                      |
|               | Copyright © Peplink. All rights reserved.                          |               | Copyright © Peplink. All rights reserved.                |

Admin account UI

User account UI

A web login session will be logged out automatically when it has been idle longer than the **Web Session Timeout**. Before the session expires, you may click the **Logout** button in the web admin to exit the session.

**0 hours 0 minutes** signifies an unlimited session time. This setting should be used only in special situations, as it will lower the system security level if users do not log out before closing the browser. The **default** is 4 hours, 0 minutes.

For security reasons, after logging in to the web admin Interface for the first time, it is recommended to change the administrator password. Configuring the administration interface to be accessible only from the LAN can further improve system security. Administrative settings configuration is located at **System>Admin Security**.

| Admin Settings           |                   | ······                 |  |
|--------------------------|-------------------|------------------------|--|
| Router Name              | MAX_HD2_8D1C      | hostname: max-hd2-8d1c |  |
| Admin User Name          | admin             |                        |  |
| Admin Password           | •••••             |                        |  |
| Confirm Admin Password   | •••••             |                        |  |
| Read-only User Name      | user              |                        |  |
| User Password            |                   |                        |  |
| Confirm User Password    |                   |                        |  |
| Web Session Timeout      | 4 Hours 0 Minutes |                        |  |
| Authentication by RADIUS | ✓ Enable          |                        |  |
| Auth Protocol            | MS-CHAP V2 V      |                        |  |
| Auth Server              | Port              | Default                |  |
| Auth Server Secret       |                   | ✓ Hide Characters      |  |
| Auth Timeout             | 3 seconds         |                        |  |
| Accounting Server        | Port              | Default                |  |
| Accounting Server Secret |                   | ✓ Hide Characters      |  |
| Network Connection       | LAN               |                        |  |
| CLI SSH 🕜                | ✓ Enable          |                        |  |
| CLI SSH Port             | 8822 Default      |                        |  |
| CLI SSH Access           | LAN/WAN T         |                        |  |
| Security                 | НТТР •            |                        |  |
| Web Admin Port           | 80 Default        |                        |  |
| Web Admin Access         | LAN Only          |                        |  |

#### Admin Settings

| Router Name               | This field allows you to define a name for this Pepwave router. By default, <b>Router Name</b> is set as <b>MAX_XXXX</b> or <b>Surf_SOHO_XXXX</b> , where <i>XXXX</i> refers to the last 4 digits of the unit's serial number. |  |
|---------------------------|----------------------------------------------------------------------------------------------------|--|
| Admin User<br>Name        | Admin User Name is set as admin by default, but can be changed, if desired.                                                                                                    |  |
| Admin<br>Password         | This field allows you to specify a new administrator password.                                                                                                    |  |
| Confirm Admin<br>Password | This field allows you to verify and confirm the new administrator password.                                                                                                    |  |
| Read-only User<br>Name    | Read-only User Name is set as user by default, but can be changed, if desired.                                                                                                    |  |
| User Password             | This field allows you to specify a new user password. Once the user password is set, the read-only user feature will be enabled.                                                                                               |  |
| Confirm User              | This field allows you to verify and confirm the new user password.                                                                                                    |  |

http://www.pepwave.com

| Password                    |                                                                                                    |  |
|-----------------------------|----------------------------------------------------------------------------------------------------|--|
| Web Session<br>Timeout      | This field specifies the number of hours and minutes that a web session can remain idle before the Pepwave router terminates its access to the web admin interface. By default, it is set to <b>4 hours</b> .                                                                                                    |  |
| Authentication<br>by RADIUS | With this box is checked, the web admin will authenticate using an external RADIUS server. Authenticated users are treated as either "admin" with full read-write permission or "user" with read-only access. Local admin and user accounts will be disabled. When the device is not able to communicate with the external RADIUS server, local accounts will be enabled again for emergency access. Additional authentication options will be available once this box is checked. |  |
| Auth Protocol               | This specifies the authentication protocol used. Available options are <b>MS-CHAP v2</b> and <b>PAP</b> .                                                                                                    |  |
| Auth Server                 | This specifies the access address and port of the external RADIUS server.                                                                                                    |  |
| Auth Server<br>Secret       | This field is for entering the secret key for accessing the RADIUS server.                                                                                                    |  |
| Auth Timeout                | This option specifies the time value for authentication timeout.                                                                                                    |  |
| Accounting<br>Server        | This specifies the access address and port of the external accounting server.                                                                                                    |  |
| Accounting<br>Server Secret | This field is for entering the secret key for accessing the accounting server.                                                                                                    |  |
| Network<br>Connection       | This option is for specifying the network connection to be used for authentication. Users can choose from LAN, WAN, and VPN connections.                                                                                                    |  |
| CLI SSH                     | The CLI (command line interface) can be accessed via SSH. This field enables CLI support. For additional information regarding CLI, please refer to <b>Section 22.5</b> .                                                                                                    |  |
| CLI SSH Port                | <b>Port</b> This field determines the port on which clients can access CLI SSH.                                                                                                    |  |
| CLI SSH<br>Access           | This menu allows you to choose between granting access to LAN and WAN clients, or to LAN clients only.                                                                                                    |  |
| Security                    | This option is for specifying the protocol(s) through which the web admin interface can be<br>accessed:<br>• HTTP<br>• HTTPS<br>• HTTP/HTTPS                                                                                                    |  |
| Web Admin<br>Port           | This field is for specifying the port number on which the web admin interface can be accessed.                                                                                                    |  |
| Web Admin<br>Access         | <ul> <li>This option is for specifying the network interfaces through which the web admin interface can be accessed:</li> <li>LAN only</li> <li>LAN/WAN</li> </ul>                                                                                                    |  |

If LAN/WAN is chosen, the WAN Connection Access Settings form will be displayed.

| WAN Connection Access Setting | 5                        |                                         |       |
|-------------------------------|--------------------------|-----------------------------------------|-------|
| Allowed Source IP Subnets     | Any  Allow access fro    | om the following IP subnets only        |       |
| Allowed WAN IP Address(es)    | Connection / 1P Address( | (05) AII<br>■ 10.90.0.74 (Interface IP) | Clear |
|                               | WAN 2     Wi-Fi WAN      |                                         |       |
|                               | Cellular 1               |                                         |       |
|                               | USB                      |                                         |       |

#### WAN Connection Access Settings

This field allows you to restrict web admin access only from defined IP subnets.

- **Any** Allow web admin accesses to be from anywhere, without IP address restriction.
- Allow access from the following IP subnets only Restrict web admin access only from the defined IP subnets. When this is chosen, a text input area will be displayed beneath:

| Allowed<br>Source IP<br>Subnets | Allowed Source IP Subnets (2) Any (2) Allow access from the following IP subnets only                                                                                                    |
|---------------------------------|----------------------------------------------------------------------------------------------------|
|                                 | The allowed IP subnet addresses should be entered into this text area. Each IP subnet must be in form of <i>w.x.y.z/m</i> , where <i>w.x.y.z</i> is an IP address (e.g., <i>192.168.0.0</i> ), and <i>m</i> is the subnet mask in CIDR format, which is between 0 and 32 inclusively (For example, <i>192.168.0.0/24</i> ). |
|                                 | <ul> <li>To define multiple subnets, separate each IP subnet one in a line. For example:</li> <li>192.168.0.0/24</li> <li>10.8.0.0/16</li> </ul>                                                                                                    |
|                                 | This is to choose which WAN IP address(es) the web server should listen on.                                                                                                    |
| Allowed WAN                     | WAN Connection Access Settings         Allowed Source IP Subnets         Image: Allow access from the following IP subnets only         Allowed WAN IP Address(es)         Connection / IP Address(es)                                                                                                    |
| IP Address(es)                  | WAN 1     S 10.90.0.74 (Interface IP)                                                                                                    |

WAN 2 Wi-Fi WAN Cellular 1 Cellular 2 USB

### 22.2 Firmware

Pepwave router firmware is upgradeable through the web admin interface. Firmware upgrade functionality is located at **System>Firmware**.

| Firmware Upgrade                                       |                            | ······ |
|--------------------------------------------------------|----------------------------|--------|
| Current firmware version: 6.1.2<br>No update available |                            |        |
|                                                        | Check for Firmware         |        |
| Manual Firmware Upgrade                                |                            | 0      |
| Firmware Image                                         | Choose File No file chosen |        |
|                                                        | Manual Upgrade             |        |

There are two ways to upgrade the unit. The first method is through an online download. The second method is to upload a firmware file manually.

To perform an online download, click on the **Check for Firmware** button. The Pepwave router will check online for new firmware. If new firmware is available, the Pepwave router will automatically download the firmware. The rest of the upgrade process will be automatically initiated.

You may also download a firmware image from the Peplink website and update the unit manually. To update using a firmware image, click **Choose File** to select the firmware file from the local computer, and then click **Manual Upgrade** to send the firmware to the Pepwave router. It will then automatically initiate the firmware upgrade process.

Please note that all Peplink devices can store two different firmware versions in two different partitions. A firmware upgrade will always replace the inactive partition. If you want to keep the inactive firmware, you can simply reboot your device with the inactive firmware and then perform the firmware upgrade.

#### **Important Note**

The firmware upgrade process may not necessarily preserve the previous configuration, and the behavior varies on a case-by-case basis. Consult the release notes for the particular firmware version before installing. Do not disconnect the power during firmware upgrade process. Do not attempt to upload a non-firmware file or a firmware file that is not supported by Peplink. Upgrading the Pepwave router with an invalid firmware file will damage the unit and may void the warranty.

#### **Important Note**

If the firmware is rolled back from 5.x to 4.x, the configurations will be lost.

## 22.3 Time

**Time Settings** enables the system clock of the Pepwave router to be synchronized with a specified time server. Time settings are located at **System>Time**.

| Time Settings |                                |  |
|---------------|--------------------------------|--|
| Time Zone     | (GMT+07:00) Krasnoyarsk        |  |
| Time Server   | 0.peplink.pool.ntp.org Default |  |

| Save |
|------|
|------|

| Time Settings |                                                                                                    |  |
|---------------|----------------------------------------------------------------------------------------------------|--|
| Time Zone     | This specifies the time zone (along with the corresponding Daylight Savings Time scheme). The <b>Time Zone</b> value affects the time stamps in the Pepwave router's event log and e-mail notifications. Check <b>Show all</b> to show all time zone options. |  |
| Time Server   | This setting specifies the NTP network time server to be utilized by the Pepwave router.                                                                                                    |  |

# 22.4 Email Notification

Email notification functionality provides a system administrator with up-to-date information on network status. The settings for configuring email notifications are found at **System>Email Notification**.

| Email Notification Setup  |                                                   |  |
|---------------------------|---------------------------------------------------|--|
| Email Notification        | 🕑 Enable                                          |  |
| SMTP Server               | smtp.mycompany.com                                |  |
|                           | Require authentication                            |  |
| SSL Encryption            | ✓ (Note: any server certificate will be accepted) |  |
| SMTP Port                 | 465 Default                                       |  |
| SMTP User Name            | smtpuser                                          |  |
| SMTP Password             | •••••                                             |  |
| Confirm SMTP Password     | •••••                                             |  |
| Sender's Email Address    | admin@mycompany.com                               |  |
| Recipient's Email Address | system@mycompany.com<br>staff@mycompany.com       |  |

Test Email Notification Save

#### **Email Notification Settings**

Email Notification This setting specifies whether or not to enable email notification. If **Enable** is checked, the Pepwave router will send email messages to system administrators when the WAN status changes or when new firmware is available. If **Enable** is not checked, email notification is disabled and the Pepwave router will not send email messages.

| SMTP Server                     | This setting specifies the SMTP server to be used for sending email. If the server requires authentication, check <b>Require authentication</b> .                                                                                                    |  |  |
|---------------------------------|----------------------------------------------------------------------------------------------------|--|--|
| SSL Encryption                  | Check the box to enable SMTPS. When the box is checked, <b>SMTP Port</b> will be changed to <b>465</b> automatically.                                                                                                    |  |  |
| SMTP Port                       | This field is for specifying the SMTP port number. By default, this is set to <b>25</b> ; when <b>SSL Encryption</b> is checked, the default port number will be set to <b>465</b> . You may customize the port number by editing this field. Click <b>Default</b> to restore the number to its default setting. |  |  |
| SMTP User<br>Name /<br>Password | This setting specifies the SMTP username and password while sending email. These options are shown only if <b>Require authentication</b> is checked in the <b>SMTP Server</b> setting.                                                                                                    |  |  |
| Confirm SMTP<br>Password        | This field allows you to verify and confirm the new administrator password.                                                                                                    |  |  |
| Sender's Email<br>Address       | This setting specifies the email address the Pepwave router will use to send reports.                                                                                                    |  |  |
| Recipient's<br>Email Address    | This setting specifies the email address(es) to which the Pepwave router will send email notifications. For multiple recipients, separate each email addresses using the enter key.                                                                                                    |  |  |

After you have finished setting up email notifications, you can click the **Test Email Notification** button to test the settings before saving. After **Test Email Notification** is clicked, you will see this screen to confirm the settings:

| Test Email Notification   |                                             |  |
|---------------------------|---------------------------------------------|--|
| SMTP Server               | smtp.mycompany.com                          |  |
| SMTP Port                 | 465                                         |  |
| SMTP UserName             | smtpuser                                    |  |
| Sender's Email Address    | admin@mycompany.com                         |  |
| Recipient's Email Address | system@mycompany.com<br>staff@mycompany.com |  |

Send Test Notification Cancel

Click **Send Test Notification** to confirm. In a few seconds, you will see a message with detailed test results.

Test email sent. Email notification settings are not saved, it will be saved after clicked the 'Save' button.

#### Test Result

[INFO] Try email through connection #3
[<-] 220 ESMTP
[->] EHLO balance
[<-] 250-smtp Hello balance [210.210.210.210]
250-SIZE 100000000
250-8BITMIME
250-PIPELINING
250-AUTH PLAIN LOGIN
250-STARTTLS</pre>

## 22.5 Event Log

Event log functionality enables event logging at a specified remote syslog server. The settings for configuring the remote system log can be found at **System>Event Log**.

| Send Events to Remote Sy  | slog Server | 0 |
|---------------------------|-------------|---|
| Remote Syslog             |             |   |
| Remote Syslog Host        |             |   |
| Push Events to Mobile Dev | vices       | 0 |
| Push Events               |             | • |
|                           |             |   |

Save

| Event Log Settings    |                                                                                                    |  |
|-----------------------|----------------------------------------------------------------------------------------------------|--|
| Remote Syslog         | This setting specifies whether or not to log events at the specified remote syslog server.                                                                   |  |
| Remote Syslog<br>Host | <b>g</b> This setting specifies the IP address or hostname of the remote syslog server.                                                                      |  |
|                       | The Pepwave router can also send push notifications to mobile devices that have our Mobile Router Utility installed. Check the box to activate this feature. |  |
| Push Events           | For more information on the Router Utility, go to:<br>www.peplink.com/products/router-utility                                                                |  |

^

≣

¥

## 22.6 SNMP

SNMP or simple network management protocol is an open standard that can be used to collect information about the Pepwave router. SNMP configuration is located at **System>SNMP**.

| SNMP Settings                                         |                                                    |  |  |
|-------------------------------------------------------|----------------------------------------------------|--|--|
| SNMP Device Name                                      | MAX_HD2_8D1C                                       |  |  |
| SNMP Port                                             | 161 Default                                        |  |  |
| SNMPv1                                                | ✓ Enable                                           |  |  |
| SNMPv2c                                               | ✓ Enable                                           |  |  |
| SNMPv3                                                | ✓ Enable                                           |  |  |
|                                                       | Save                                               |  |  |
| Community Name                                        | Community Nama Allowed Source Natwork Account Mode |  |  |
| No SNMPv1 / SNMPv2c Communities Defined               |                                                    |  |  |
| Add SNMP Community                                    |                                                    |  |  |
|                                                       |                                                    |  |  |
| SAMPV3 User Name Authentication / Privacy Access Mode |                                                    |  |  |
| NO SIMPYS OSEIS DEIINED                               |                                                    |  |  |
|                                                       | Add SNMP User                                      |  |  |

| SNMP Settings       |                                                                                      |
|---------------------|--------------------------------------------------------------------------------------|
| SNMP Device<br>Name | This field shows the router name defined at System>Admin Security.                   |
| SNMP Port           | This option specifies the port which SNMP will use. The default port is <b>161</b> . |
| SNMPv1              | This option allows you to enable SNMP version 1.                                     |
| SNMPv2              | This option allows you to enable SNMP version 2.                                     |
| SNMPv3              | This option allows you to enable SNMP version 3.                                     |

To add a community for either SNMPv1 or SNMPv2, click the **Add SNMP Community** button in the **Community Name** table, upon which the following screen is displayed:

| SNMP Community  |                                      |  |
|-----------------|--------------------------------------|--|
| Community Name  | MyCompany                            |  |
| Allowed Network | 192.168.1.25 / 255.255.255.0 (/24) 🔻 |  |

|                                     | SNMP Community Settings                                                                                                    |
|-------------------------------------|----------------------------------------------------------------------------------------------------|
| Community<br>Name                   | This setting specifies the SNMP community name.                                                                                                    |
| Allowed Source<br>Subnet<br>Address | This setting specifies a subnet from which access to the SNMP server is allowed. Enter subnet address here (e.g., <i>192.168.1.0</i> ) and select the appropriate subnet mask. |

| SNMPv3 User    |                       |
|----------------|-----------------------|
| User Name      | SNMPUser              |
| Authentication | SHA 🔻 password        |
| Privacy        | DES   privacypassword |

To define a user name for SNMPv3, click **Add SNMP User** in the **SNMPv3 User Name** table, upon which the following screen is displayed:

| SNMPv3 User Settings       |                                                                                                    |  |
|----------------------------|----------------------------------------------------------------------------------------------------|--|
| User Name                  | This setting specifies a user name to be used in SNMPv3.                                                                                                    |  |
| Authentication<br>Protocol | This setting specifies via a drop-down menu one of the following valid authentication protocols:      NONE     MD5     SHA When MD5 or SHA is selected, an entry field will appear for the password.                 |  |
| Privacy Protocol           | <ul> <li>This setting specifies via a drop-down menu one of the following valid privacy protocols:</li> <li>NONE</li> <li>DES</li> <li>When DES is selected, an entry field will appear for the password.</li> </ul> |  |

# 22.7 InControl

| InControl Management |   |                            |
|----------------------|---|----------------------------|
| InControl Management | ? | Allow InControl Management |
|                      |   |                            |

Save

InControl is a cloud-based service which allows you to manage all of your Peplink and Pepwave devices with one unified system. With it, you can generate reports, gather statistics, and configure your devices automatically. All of this is now possible with InControl.

When this check box is checked, the device's status information will be sent to the Peplink InControl system. This device's usage data and configuration will be sent to the system if you enable the features in the system.

You can sign up for an InControl account at https://incontrol2.peplink.com/. You can register your devices under the account, monitor their status, see their usage reports, and receive offline notifications.

## 22.8 Configuration

Backing up Pepwave router settings immediately after successful completion of initial setup is strongly recommended. The functionality to download and upload Pepwave router settings is found at **System>Configuration**. Note that available options vary by model.

| <b>Restore Configu</b>                                     | ration to Factory Settings                                                                                                    |
|------------------------------------------------------------|----------------------------------------------------------------------------------------------------|
|                                                            | Restore Factory Settings                                                                                                    |
|                                                            |                                                                                                    |
| <b>Download Activ</b>                                      | e Configurations 🕜                                                                                                    |
|                                                            | Download                                                                                                    |
|                                                            |                                                                                                    |
| Upload Configu                                             | ations                                                                                                    |
| Configuration File                                         | Choose File No file chosen                                                                                                    |
|                                                            | Upload                                                                                                    |
|                                                            |                                                                                                    |
| Upload Configu                                             | rations from High Availability Pair                                                                                                    |
| Configuration File                                         | Choose File No file chosen                                                                                                    |
|                                                            | Upload                                                                                                    |
|                                                            |                                                                                                    |
|                                                            | Configuration                                                                                                    |
| Restore<br>Configuration<br>to Factory<br>Settings         | The <b>Restore Factory Settings</b> button is to reset the configuration to factory default settings. After clicking the button, you will need to click the <b>Apply Changes</b> button on the top right corner to make the settings effective.                                                                                                    |
| Download<br>Active<br>Configurations                       | Click <b>Download</b> to backup the current active settings.                                                                                                    |
| Upload<br>Configurations                                   | To restore or change settings based on a configuration file, click <b>Choose File</b> to locate the configuration file on the local computer, and then click <b>Upload</b> . The new settings can then be applied by clicking the <b>Apply Changes</b> button on the page header, or you can cancel the procedure by pressing <b>discard</b> on the main page of the web admin interface. |
| Upload<br>Configurations<br>from High<br>Availability Pair | In a high availability (HA) configuration, a Pepwave router can quickly load the configuration of its HA counterpart. To do so, click the <b>Upload</b> button. After loading the settings, configure the LAN IP address of the Pepwve router so that it is different from the HA counterpart.                                                                                            |

## 22.9 Feature Add-ons

Some Pepwave routers have features that can be activated upon purchase. Once the purchase is complete, you will receive an activation key. Enter the key in the **Activation Key** field, click **Activate**, and then click **Apply Changes**.

| Feature Activation |  |
|--------------------|--|
| Activation Key     |  |
|                    |  |
|                    |  |
|                    |  |

Activate

## 22.10 Reboot

This page provides a reboot button for restarting the system. For maximum reliability, the Pepwave router can equip with two copies of firmware. Each copy can be a different version. You can select the firmware version you would like to reboot the device with. The firmware marked with **(Running)** is the current system boot up firmware.

Please note that a firmware upgrade will always replace the inactive firmware partition.

|   | eboot System                                                 |  |  |
|---|--------------------------------------------------------------|--|--|
|   | Select the firmware you want to use to start up this device: |  |  |
| l | ○ Firmware 1: 6.1.2b01 build 1154                            |  |  |
|   | Firmware 2: 6.1.2 build 1159 (Running)                       |  |  |
|   | Reboot                                                       |  |  |

## 22.11 Ping

The ping test tool sends pings through a specified Ethernet interface or a SpeedFusion<sup>™</sup> VPN connection. You can specify the number of pings in the field **Number of times**, to a maximum number of 10 times. **Packet Size** can be set to a maximum of 1472 bytes. The ping utility is located at **System>Tools>Ping**, illustrated below:

| Ping                                                                                                    |            |  |
|----------------------------------------------------------------------------------------------------|------------|--|
| Connection                                                                                                    | WAN 1 V    |  |
| Destination                                                                                                    | 10.10.10.1 |  |
| Packet Size                                                                                                    | 56         |  |
| Number of times                                                                                                 | Times 5    |  |
| Start Stop                                                                                                    |            |  |
| Results                                                                                                    | Clear Log  |  |
| PING 10.10.10.1 (10.10.10.1) from 10.90.0.65 56(84) bytes of data.                                              |            |  |
| 64 bytes from 10.10.10.1: icmp_req=1 ttl=61 time=26.8 ms                                                        |            |  |
| 64 bytes from 10.10.10.1: icmp_req=2 ttl=61 time=23.4 ms                                                        |            |  |
| 64 bytes from 10.10.10.1: icmp_req=3 ttl=61 time=26.6 ms                                                        |            |  |
| 64 bytes from 10.10.10.1: icmp_req=4 ttl=61 time=24.4 ms                                                        |            |  |
| 64 bytes from 10.10.10.1: icmp_req=5 ttl=61 time=23.0 ms                                                        |            |  |
|                                                                                                    |            |  |
|                                                                                                    |            |  |
| a packets relations of a second of a packet loss title 4004ths                                                  |            |  |
| r unió a Alfunavi unica – sera del sera del si sera del sera del sera del sera del sera del sera del sera del s |            |  |

Tip

A system administrator can use the ping utility to manually check the connectivity of a particular LAN/WAN connection.

## 22.12 Traceroute Test

The traceroute test tool traces the routing path to the destination through a particular Ethernet interface or a SpeedFusion<sup>TM</sup> connection. The traceroute test utility is located at **System>Tools>Traceroute**.

| Traceroute                 |                                                 |
|----------------------------|-------------------------------------------------|
| Connection                 | WAN 1 V                                         |
|                            | 64.233.189.99                                   |
|                            | Start Stop                                      |
| tesults                    | Clear Log                                       |
| raceroute to 64.233.189.99 | 9 (64.233.189.99), 30 hops max, 60 byte packets |
|                            |                                                 |
|                            |                                                 |
|                            |                                                 |
|                            |                                                 |
|                            |                                                 |
|                            |                                                 |
|                            | Tin                                             |

#### A system administrator can use the traceroute utility to analyze the connection path of a LAN/WAN connection.

## 22.13 PepVPN Test

The **PepVPN Test** tool can help to test the throughput between different VPN peers. You can define the **Test Type**, **Direction**, and **Duration** of the test, and press **Go!** to perform the throughput test. The VPN test utility is located at **System>Tools>PepVPN Test**, illustrated as follows:

| PepVPN Throughput Test |                              |  |  |
|------------------------|------------------------------|--|--|
| Profile                | NY Office 🔻                  |  |  |
| Туре                   | ● TCP ◎ UDP                  |  |  |
| Direction              | irection 💿 Upload 💿 Download |  |  |
| Duration               | 10 seconds (5 - 600)         |  |  |
| Go!                    |                              |  |  |
| Results                |                              |  |  |
| (Empty)                |                              |  |  |

# 22.14 PepVPN Analyzer

The bandwidth bonding feature of PepVPN occurs when multiple WAN lines from one end merge with multiple WAN lines from the other end. For this to happen, each WAN line needs to form a connection with all the WAN lines on the opposite end. The function of the PepVPN analyzer is to report the throughput, packet loss, and latency of all possible combinations of connections. This feature is located at **System>PepVPN Analyzer**. To use this feature, simply choose your profile from the drop-down menu and click **Go**!

| PepVPN Analyzer                  |               |              |                     |                    |             |
|----------------------------------|---------------|--------------|---------------------|--------------------|-------------|
| Profile                          |               | US Office    |                     |                    |             |
|                                  |               |              | Go!                 |                    |             |
| Results                          |               |              |                     |                    |             |
| Profile: US Offi                 | ce            |              |                     |                    |             |
| Estimated time<br>Time remaining | : 36s<br>: 0s |              |                     |                    |             |
|                                  |               |              | 100%                |                    |             |
| Local WAN 3                      | Remote WAN 1  | Remote WAN 2 | Throughput (Mbps) 🕸 | Packet loss (%) 1↓ | RTT (ms) 1↓ |
| 0                                |               | 0            | 7.69                | 0.00               | 243.75      |
| 0                                | 0             |              | 6.70                | 0.01               | 245.25      |
| 0                                | 0             | 0            | 7.24                | 0.07               | 236.40      |

# 22.15 CLI (Command Line Interface Support)

The CLI (command line interface) can be accessed via SSH. This field enables CLI support. The below settings specify which TCP port and which interface(s) should accept remote SSH CLI access. The user name and password used for remote SSH CLI access are the same as those used for web admin access.

| Putty                                                                                                    |           |
|----------------------------------------------------------------------------------------------------|-----------|
| login as: admin<br>admin@192.168.1.1's password:<br>Last login: Mon Nov 7 19:03:59 2011 from 192.168.1.100<br>> get | ×         |
| bandwidth clientlist cpuload eventlog ha s2svp<br>system uptime wan<br>> system<br>debugmode reboot<br>>            | n session |

# 23 Status

## 23.1 Device

System information is located at **Status>Device**.

| System Information    | System Information                 |  |  |  |  |
|-----------------------|------------------------------------|--|--|--|--|
| Router Name           | MAX_HD2_8D1C                       |  |  |  |  |
| Model                 | Pepwave MAX HD2                    |  |  |  |  |
| Hardware Revision     | 2                                  |  |  |  |  |
| Serial Number         | 2830-A48A-8D1C                     |  |  |  |  |
| Firmware              | 6.1.2 build 2642                   |  |  |  |  |
| PepVPN Version        | 3.0.0                              |  |  |  |  |
| Modem Support Version | 1015 ( <u>Modem Support List</u> ) |  |  |  |  |
| Host Name             | max-hd2-8d1c                       |  |  |  |  |
| Uptime                | 17 days 9 hours 16 minutes         |  |  |  |  |
| System Time           | Mon Jul 07 17:42:46 WET 2014       |  |  |  |  |
| Diagnostic Report     | Download                           |  |  |  |  |
| Remote Assistance     | Turn on                            |  |  |  |  |

| Router Name                 | This is the name specified in the Router Name field located at System>Admin Security.                   |  |  |
|-----------------------------|----------------------------------------------------------------------------------------------------|--|--|
| Model                       | This shows the model name and number of this device.                                                    |  |  |
| Product Code                | If your model uses a product code, it will appear here.                                                 |  |  |
| Hardware<br>Revision        | This shows the hardware version of this device.                                                         |  |  |
| Serial Number               | This shows the serial number of this device.                                                            |  |  |
| Firmware                    | This shows the firmware version this device is currently running.                                       |  |  |
| PepVPN<br>Version           | This shows the current PepVPN version.                                                                  |  |  |
| Modem<br>Support<br>Version | This shows the modem support version. For a list of supported modems, click <b>Modem Support List</b> . |  |  |
| Host Name                   | The host name assigned to the Pepwave router appears here.                                              |  |  |
| Uptime                      | This shows the length of time since the device has been rebooted.                                       |  |  |
| System Time                 | This shows the current system time.                                                                     |  |  |
| Diagnostic<br>Report        | The <b>Download</b> link is for exporting a diagnostic report file required for system investigation.   |  |  |

Remote Assistance

Click Turn on to enable remote assistance.

| Interface | MAC Address       |
|-----------|-------------------|
| LAN Port  | 00:1A:DD:BD:54:40 |
| WAN 1     | 00:1A:DD:BD:54:41 |
| WAN 2     | 00:1A:DD:BD:54:42 |

The second table shows the MAC address of each LAN/WAN interface connected. To view your device's End User License Agreement (EULA), click 4.

#### **Important Note**

If you encounter issues and would like to contact the Pepwave Support Team (http://www.pepwave.com/contact/), please download the diagnostic report file and attach it along with a description of your issue. In Firmware 5.1 or before, the diagnostic report file can be obtained at **System>Reboot**.

#### 23.1.1 GPS Data

The MAX HD2 and HD2 IP67 automatically store up to seven days of GPS location data in GPS eXchange format (GPX). To review this data using third-party applications, click **Status>Device** and then download your GPX file.

The Pepwave MAX BR1, HD2, and HD2 IP67 export real-time location data in NMEA format through the LAN IP address at TCP port 60660. It is accessible from the LAN or over a SpeedFusion connection. To access the data via a virtual serial port, install a virtual serial port driver. Visit http://www.peplink.com/index.php?view=faq&id=294 to download the driver.

# 23.2 Active Sessions

Information on active sessions can be found at Status>Active Sessions>Overview.

| Overview Search              |                              |                   |
|------------------------------|------------------------------|-------------------|
| Session data captured withir | n one minute. <u>Refresh</u> |                   |
| Service                      | Inbound Sessions             | Outbound Sessions |
| AIM/ICQ                      | 0                            | 1                 |
| Bittorrent                   | 0                            | 32                |
| DNS                          | 0                            | 51                |
| Flash                        | 0                            | 1                 |
| HTTPS                        | 0                            | 76                |
| Jabber                       | 0                            | 5                 |
| MSN                          | 0                            | 11                |
| NTP                          | 0                            | 4                 |
| QQ                           | 0                            | 1                 |
| Remote Desktop               | 0                            | 3                 |
| SSH                          | 0                            | 12                |
| SSL                          | 0                            | 64                |
| XMPP                         | 0                            | 4                 |
| Yahoo                        | 0                            | 1                 |
| Interface                    | Inbound Sessions             | Outbound Sessions |
| WAN 1                        | 0                            | 176               |
| WAN 2                        | 0                            | 32                |
| Wi-Fi WAN                    | 0                            | 51                |
| Cellular 1                   | 0                            | 64                |
| Cellular 2                   | 0                            | 0                 |
| USB                          | 0                            | 0                 |
|                              | Top Clients                  |                   |
| Client IP Address            | Total Sessions               |                   |
| 10.9.66.66                   | 1069                         |                   |
| 10.9.98.144                  | 147                          |                   |
| 10.9.2.18                    | 63                           |                   |
| 10.9.66.14                   | 56                           |                   |
| 10.9.2.26                    | 33                           |                   |

This screen displays the number of sessions initiated by each application. Click on each service listing for additional information. This screen also indicates the number of sessions initiated by each WAN port. In addition, you can see which clients are initiating the most sessions.

You can also perform a filtered search for specific sessions. You can filter by subnet, port, protocol, and interface. To perform a search, navigate to **Status>Active Sessions>Search**.

| Session d                                                 | ata capture                                                                                                    | u i min ago. <u>Refresh</u>                        |                                                                      |                                            |  |
|-----------------------------------------------------------|----------------------------------------------------------------------------------------------------|----------------------------------------------------|----------------------------------------------------------------------|--------------------------------------------|--|
| IP / Subn                                                 | et                                                                                                    | Source or Destination                              |                                                                      |                                            |  |
| Port                                                      |                                                                                                    | Source or Destination 🔻                            |                                                                      |                                            |  |
| Protocol /                                                |                                                                                                    | ТСР                                                | <b>T</b>                                                             |                                            |  |
| Interface                                                 |                                                                                                    | U I WAN 1                                          | <ul> <li>2 WAN 2</li> <li>32 Cellular 2</li> </ul>                   | <ul> <li>Wi-Fi WAN</li> <li>VSB</li> </ul> |  |
| Search                                                    | ]                                                                                                    |                                                    |                                                                      |                                            |  |
| 0.11                                                      |                                                                                                    |                                                    |                                                                      |                                            |  |
|                                                           | CONSIGNATION     CONSIGNATION      CONSIGNATION     CONSIGNATION     CONSIGNATION |                                                    |                                                                      |                                            |  |
| Protocol                                                  | d<br>Source IP                                                                                                    | Destination IP                                     | Service Interface<br>No sessions                                     | Idle Time                                  |  |
| Protocol<br>Total sea                                     | d<br>Source IP<br>rched result                                                                                                    | Destination IP                                     | Service Interface<br>No sessions                                     | Idle Time                                  |  |
| Protocol<br>Total sea                                     | Source IP                                                                                                    | Destination IP                                     | Service Interface<br>No sessions                                     | Idle Time                                  |  |
| Protocol<br>Total sea<br>Inbound<br>Protocol              | d<br>Source IP<br>rched result<br>Source IP                                                                                                    | Destination IP<br>cs: 0<br>Destination IP          | Service Interface<br>No sessions<br>Service Interface                | Idle Time<br>Idle Time                     |  |
| Protocol<br>Total sea<br>Inbound<br>Protocol<br>Total sea | d<br>Source IP<br>rched result<br>Source IP<br>rched result                                                                                                    | Destination IP<br>cs: 0<br>Destination IP<br>cs: 0 | Service Interface No sessions Service Interface No sessions          | Idle Time                                  |  |
| Protocol<br>Total sea<br>Inbound<br>Protocol<br>Total sea | d<br>Source IP<br>rched result<br>Source IP<br>rched result                                                                                                    | Destination IP<br>cs: 0<br>Destination IP<br>cs: 0 | Service Interface<br>No sessions<br>Service Interface<br>No sessions | Idle Time<br>Idle Time<br>Idle Time        |  |

This **Active Sessions** section displays the active inbound/outbound sessions of each WAN connection on the Pepwave router. A filter is available to sort active session information. Enter a keyword in the field or check one of the WAN connection boxes for filtering.

## 23.3 Client List

The client list table is located at **Status>Client List**. It lists DHCP and online client IP addresses, names (retrieved from the DHCP reservation table or defined by users), current download and upload rate, and MAC address.

Clients can be imported into the DHCP reservation table by clicking the **s** button on the right. You can update the record after import by going to **Network>LAN**.

| Filt | ter           | <ul> <li>Online Clients Only</li> <li>DHCP Clients Only</li> </ul> |                           |   |                  |        |      |
|------|---------------|--------------------------------------------------------------------|---------------------------|---|------------------|--------|------|
| Cli  | ient List     |                                                                    |                           |   |                  |        | ?    |
|      |               |                                                                    | Download Up<br>(kbps) (kt |   |                  |        |      |
| ÿ    | 192.168.1.100 |                                                                    | 0                         | 0 | 00:50:56:99:E1:7 | 6      |      |
|      |               |                                                                    |                           |   | Scale: @         | kbps 🔍 | Mbps |

If the PPTP server (see Section 19.2), SpeedFusion<sup>™</sup> (see Section 12.1), or AP controller (see Section 20) is enabled, you may see the corresponding connection name listed in the Name field.

# 23.4 WINS Client

The WINS client list table is located at **Status>WINS Client**.

| WINS Client List |            |
|------------------|------------|
| Name 🔺           | IP Address |
| UserA            | 10.9.2.1   |
| UserB            | 10.9.30.1  |
| UserC            | 10.9.2.4   |
|                  | Flush All  |

The WINS client table lists the IP addresses and names of WINS clients. This option will only be available when you have enabled the WINS server (see **Section 8**). The names of clients retrieved will be automatically matched into the Client List (see previous section). Click **Flush All** to flush all WINS client records.

| WINS Client List |           |
|------------------|-----------|
| Name 🔺           |           |
| UserA            | 10.9.2.1  |
| UserB            | 10.9.30.1 |
| UserC            | 10.9.2.4  |

Flush All

# 23.5 SpeedFusion<sup>™</sup> Status

Current SpeedFusion<sup>™</sup> status information is located at **Status>SpeedFusion<sup>™</sup>**. Details about SpeedFusion<sup>™</sup> connection peers appears as below:

| PepVPN with SpeedFusio | DU TIO          |    |
|------------------------|-----------------|----|
| Profile                | Remote Networks |    |
| NY Office              | 192.168.3.0/24  | u  |
| E FL Office            | 192.168.50.0/24 | L. |

Click on the corresponding peer name to explore the WAN connection(s) status and subnet information of each VPN peer.

| SpeedFusion™     |                  |            |              |              |         |   |
|------------------|------------------|------------|--------------|--------------|---------|---|
| Profile          | Remote Networks  |            |              |              |         |   |
| 🔒 🔻 FL Office    | 192.168.198.0/24 |            |              |              |         | L |
| WAN1             | Rx: 0 kbps       | Tx: 0 kbps | Drop rate: 0 | .00/s Latend | cy: Oms | - |
| WAN4             | Rx: 1 kbps       | Tx: 1 kbps | Drop rate: 0 | .00/s Latend | y: 12ms |   |
| Total            | Rx: 1 kbps       | Tx: 1 kbps | Drop rate: 0 | .00/s        |         |   |
| Street VY Office | 192.168.3.0/24   |            |              |              |         |   |
| WAN1             | 📒 Rx: 0 kbps     | Tx: 0 kbps | Drop rate: 0 | .00/s Latend | cy: Oms | - |
| WAN4             | Rx: 1 kbps       | Tx: 1 kbps | Drop rate: 0 | .00/s Latend | cy: 1ms |   |
| Total            | Rx: 1 kbps       | Tx: 1 kbps | Drop rate: 0 | .00/s        |         |   |

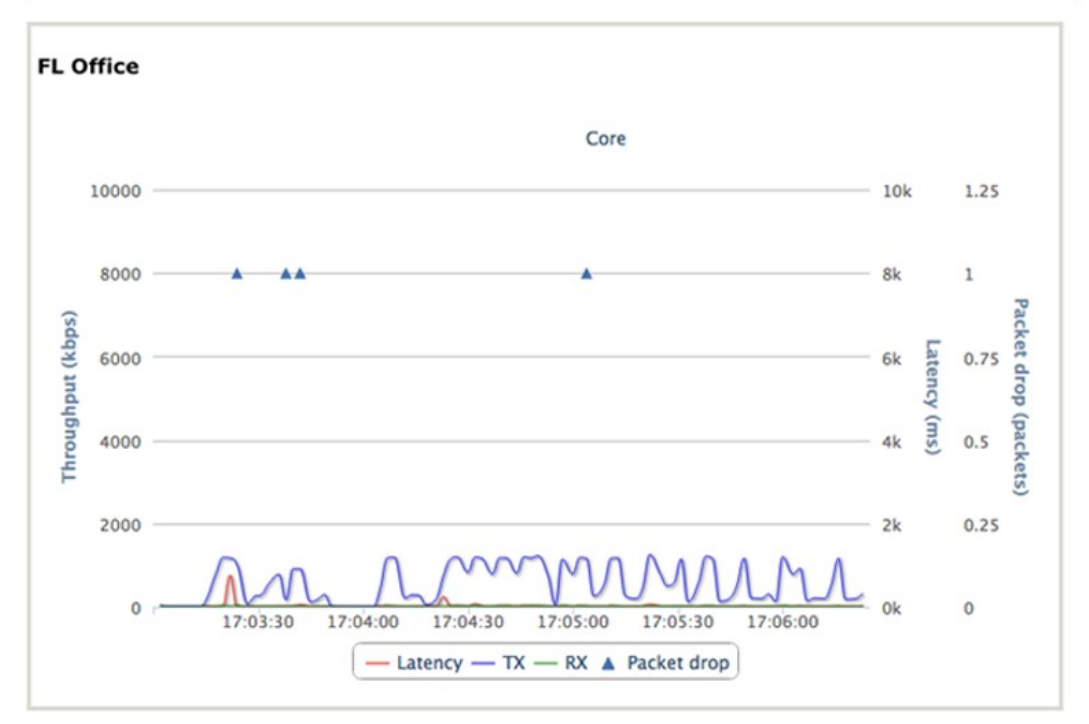

## 23.6 UPnP / NAT-PMP

The table that shows the forwarded ports under UPnP and NAT-PMP protocols is located at **Status>UPnP/NAT-PMP**. This section appears only if you have enabled UPnP / NAT-PMP as mentioned in **Section 16.1.1**.

| Forwarde   | d Ports  |                  |         |          |                 |
|------------|----------|------------------|---------|----------|-----------------|
| External 🔺 | Internal | Internal Address | Туре    | Protocol | Description     |
| 47453      | 3392     | 192.168.1.100    | UPnP    | UDP      | Application 031 |
| 35892      | 11265    | 192.168.1.50     | NAT-PMP | ТСР      | NAT-PMP 58      |
| 4500       | 3560     | 192.168.1.20     | UPnP    | TCP      | Application 013 |
| 5921       | 236      | 192.168.1.30     | UPnP    | ТСР      | Application 047 |
| 22409      | 8943     | 192.168.1.70     | NAT-PMP | UDP      | NAT-PMP 97      |
| 2388       | 27549    | 192.168.1.40     | UPnP    | ТСР      | Application 004 |
|            |          |                  |         |          | Delete All      |

Click to delete a single UPnP / NAT-PMP record in its corresponding row. To delete all records, click **Delete All** on the right-hand side below the table.

| Important Note                                                                                                    |
|----------------------------------------------------------------------------------------------------|
| UPnP / NAT-PMP records will be deleted immediately after clicking the button in <b>Delete All</b> , without the need to click <b>Save</b> or <b>Confirm</b> . |

# 23.7 Event Log

Event log information is located at Status>Event Log.

| Device Event L  | og                                      | 🗹 Auto Refres |
|-----------------|-----------------------------------------|---------------|
| Jul 02 00:29:02 | System: Changes applied                 |               |
| Jul 01 06:42:31 | System: Time synchronization successful |               |
| Jul 01 06:37:07 | System: Time synchronization fail       |               |
| Jun 30 17:33:07 | System: Time synchronization successful |               |
| Jun 30 17:27:43 | System: Time synchronization fail       |               |
| Jun 30 16:57:18 | System: Time synchronization successful |               |
| Jun 30 16:46:44 | System: Time synchronization fail       |               |
| Jun 30 12:15:11 | System: Time synchronization successful |               |
| Jun 30 12:04:38 | System: Time synchronization fail       |               |
| Jun 30 08:33:22 | System: Time synchronization successful |               |
| Jun 30 08:28:16 | System: Time synchronization fail       |               |
| Jun 30 07:57:51 | System: Time synchronization successful |               |
| Jun 30 07:47:20 | System: Time synchronization fail       |               |
| Jun 30 03:45:41 | System: Time synchronization successful |               |
| Jun 30 03:35:08 | System: Time synchronization fail       |               |
| Jun 30 02:34:35 | System: Time synchronization successful |               |
| Jun 30 02:29:26 | System: Time synchronization fail       |               |
| Jun 30 00:58:45 | System: Time synchronization successful |               |
| Jun 30 00:53:37 | System: Time synchronization fail       |               |
| Jun 29 23:53:04 | System: Time synchronization successful |               |
| Jun 29 23:47:55 | System: Time synchronization fail       |               |

The log section displays a list of events that has taken place on the Pepwave router. Check **Auto Refresh** to refresh log entries automatically. Click the **Clear Log** button to clear the log.

## 23.8 Bandwidth

This section shows bandwidth usage statistics and is located at **Status>Bandwidth**. Bandwidth usage at the LAN while the device is switched off (e.g., LAN bypass) is neither recorded nor shown.

#### 23.8.1 Real-Time

The **Data transferred since installation** table indicates how much network traffic has been processed by the device since the first bootup. The **Data transferred since last reboot** table indicates how much network traffic has been processed by the device since the last bootup.

Data transferred since installation (Tue Oct 12 23:11:14 PST 2010)

|                                    | Download | Upload   | lotal                 |
|------------------------------------|----------|----------|-----------------------|
| All WAN Connections                | 10.63 GB | 12.99 GB | 23.62 GB              |
| Data transferred since last reboot |          |          | [ <u>Hide Details</u> |
|                                    | Download | Upload   | Total                 |
| All WAN Connections                | 224 MB   | 178 MB   | 402 MB                |
| Ethernet WAN                       | 212 MB   | 175 MB   | 387 MB                |
| Express Card                       | 0 MB     | 0 MB     | 0 MB                  |
| PC Card                            | 0 MB     | 0 MB     | 0 MB                  |
| USB1                               | 0 MB     | 0 MB     | 0 MB                  |
| USB2                               | 0 MB     | 0 MB     | 0 MB                  |
| Wi-Fi WAN                          | 12 MB    | 3 MB     | 15 MB                 |

Aggregated Transfer

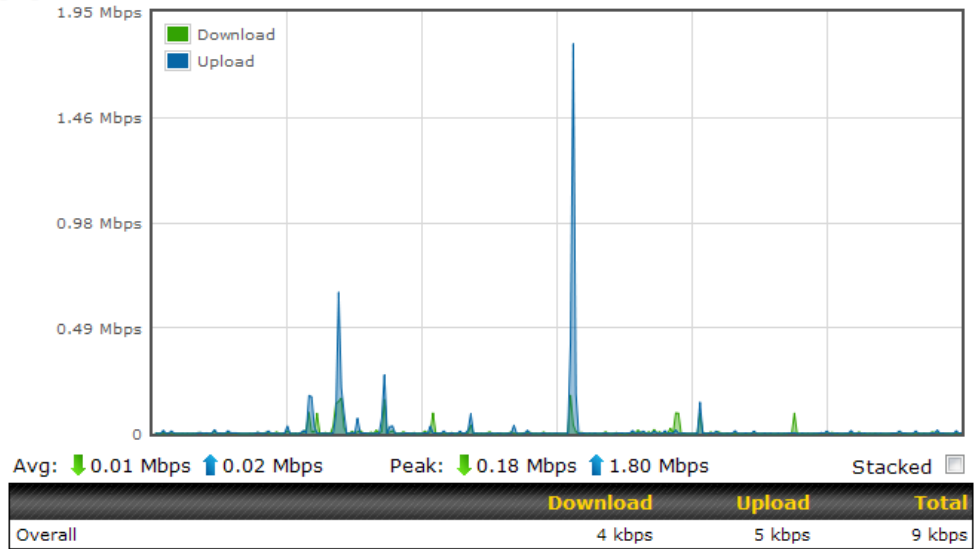

#### 23.8.2 Hourly

This page shows the hourly bandwidth usage for all WAN connections, with the option of viewing each individual connection. Select the desired connection to check from the drop-down menu.

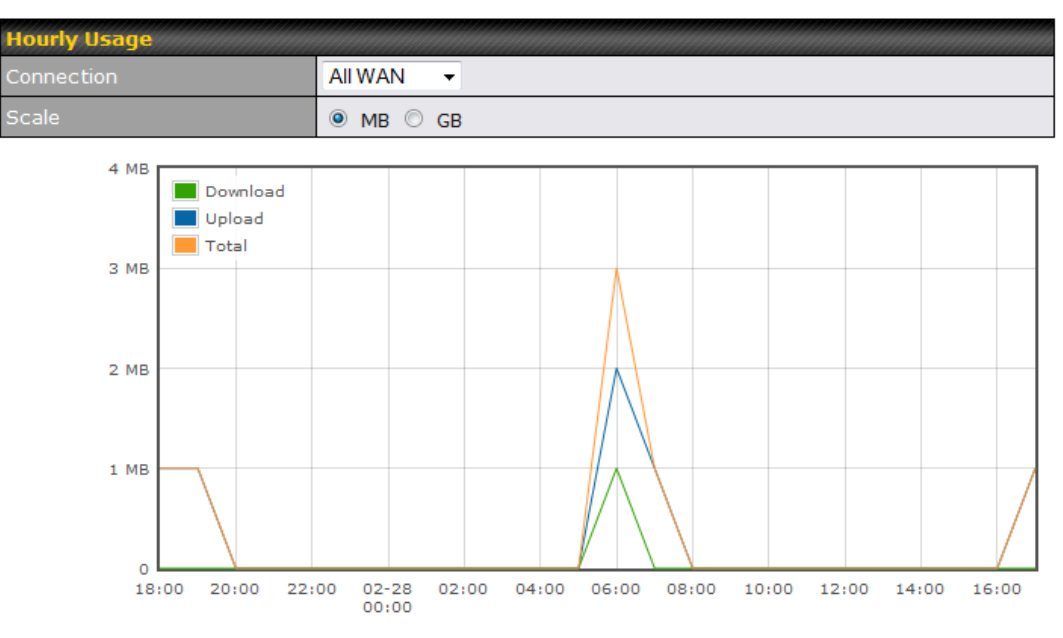

| Date         | Download | Upload | Total |
|--------------|----------|--------|-------|
| <u>17:00</u> | 0 MB     | 1 MB   | 1 MB  |
| <u>16:00</u> | 0 MB     | 0 MB   | 0 MB  |
| <u>15:00</u> | 0 MB     | 0 MB   | 0 MB  |
| <u>14:00</u> | 0 MB     | 0 MB   | 0 MB  |
| <u>13:00</u> | 0 MB     | 0 MB   | 0 MB  |
| 12:00        | 0 MB     | 0 MB   | 0 MB  |
| <u>11:00</u> | 0 MB     | 0 MB   | 0 MB  |
| 10:00        | 0 MB     | 0 MB   | 0 MB  |

#### 23.8.3 Daily

This page shows the daily bandwidth usage for all WAN connections, with the option of viewing each individual connection.

Select the connection to check from the drop-down menu. If you have enabled the Bandwidth Monitoring feature, the Current Billing Cycle table for that WAN connection will be displayed.

Click on a date to view the client bandwidth usage of that specific date. This feature is not available if you have selected to view the bandwidth usage of only a particular WAN connection. The scale of the graph can be set to display megabytes (MB) or gigabytes (**GB**).

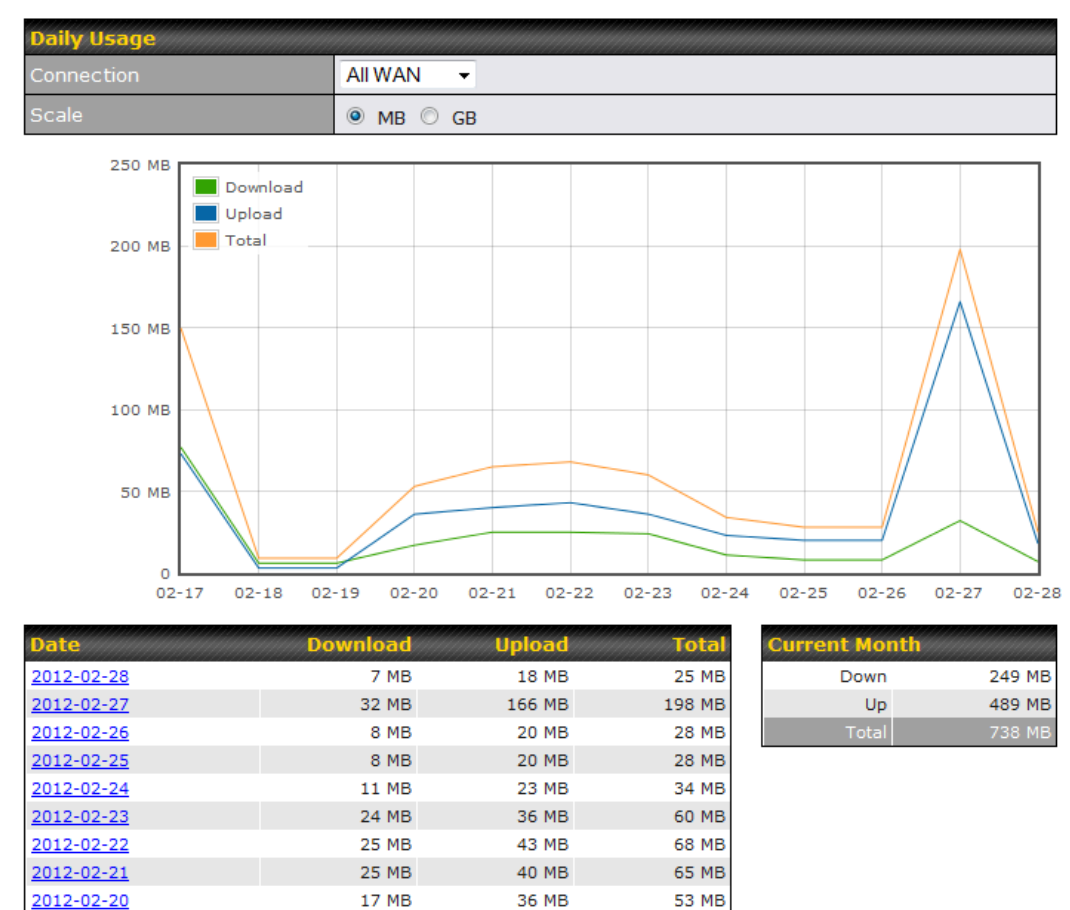

73 MB All WAN Daily Bandwidth Usage

3 MB

3 MB

9 MB

9 MB

150 MB

6 MB

6 MB

77 MB

2012-02-19

2012-02-18

2012-02-17

#### 23.8.4 Monthly

This page shows the monthly bandwidth usage for each WAN connection. If you have enabled the **Bandwidth Monitoring** feature, you can check the usage of each particular connection and view the information by **Billing Cycle** or by **Calendar Month**.

Click the first two rows to view the client bandwidth usage in the last two months. This feature is not available if you have chosen to view the bandwidth of an individual WAN connection. The scale of the graph can be set to display megabytes (**MB**) or gigabytes (**GB**).

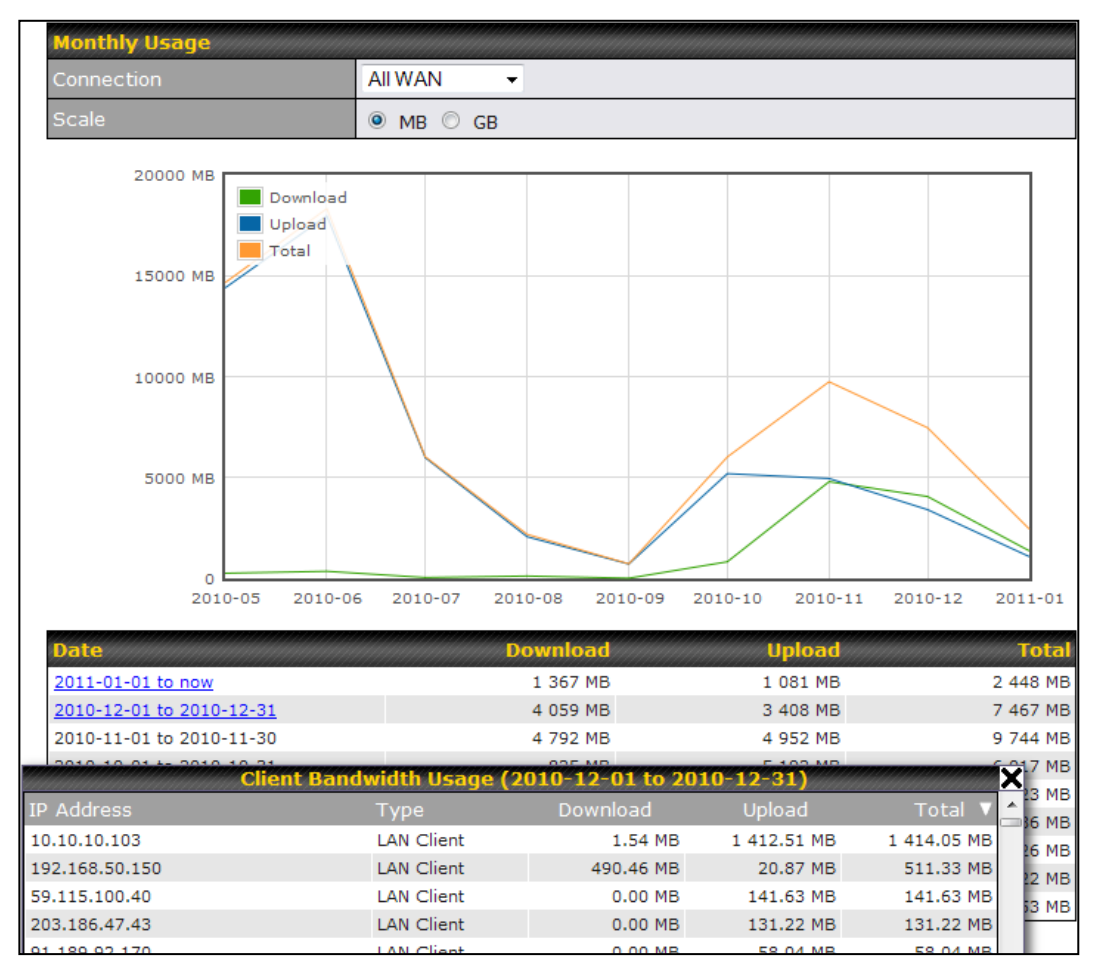

All WAN Monthly Bandwidth Usage

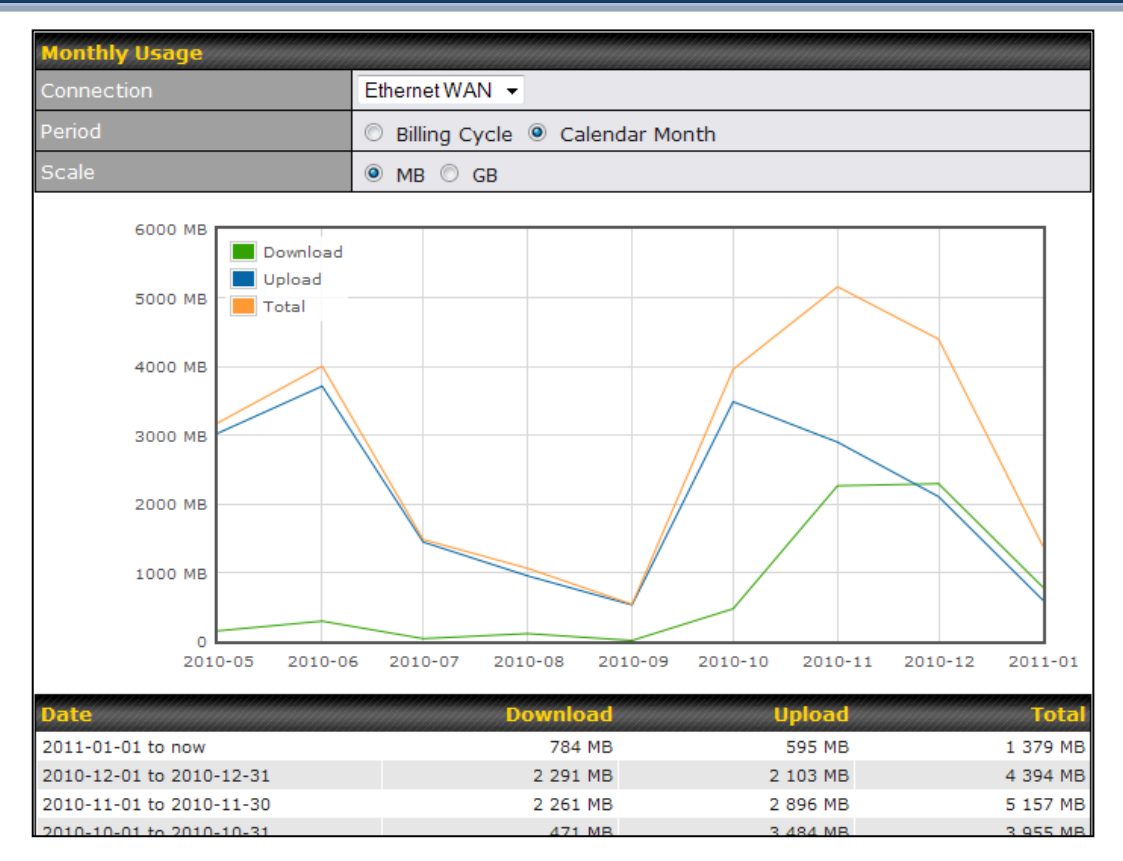

#### Ethernet WAN Monthly Bandwidth Usage

# Tip By default, the scale of data size is in MB. 1GB equals 1024MB.

# Appendix A. Restoration of Factory Defaults

To restore the factory default settings on a Pepwave router, follow the steps below:

- 1. Locate the reset button on the front or back panel of the Pepwave router.
- 2. With a paper clip, press the reset button and hold it for at least 10 seconds, until the unit reboots itself.

After the Pepwave router finishes rebooting, the factory default settings will be restored.

### **Important Note**

All previous configurations and bandwidth usage data will be lost after restoring factory default settings. Regular backup of configuration settings is strongly recommended.

# Appendix B. Declaration

1. The device supports time division technology

#### 2. Federal Communication Commission Interference Statement

This device complies with Part 15 of the FCC Rules. Operation is subject to the following two conditions: (1) This device may not cause harmful interference, and (2) this device must accept any interference received, including interference that may cause undesired operation.

NOTE: This equipment has been tested and found to comply with the limits for a Class A digital device, pursuant to part 15 of the FCC Rules. These limits are designed to provide reasonable protection against harmful interference when the equipment is operated in a commercial environment. This equipment generates, uses, and can radiate radio frequency energy and, if not installed and used in accordance with the instruction manual, may cause harmful interference to radio communications. Operation of this equipment in a residential area is likely to cause harmful interference in which case the user will be required to correct the interference at his own expense.

Changes or modifications not expressly approved by the party responsible for compliance could void the user's authority to operate the equipment.

This transmitter must not be co-located or operating in conjunction with any other antenna or transmitter.

Operations in the 5.15-5.25GHz band are restricted to indoor usage only.

#### **IMPORTANT NOTE**

<u>FCC Radiation Exposure Statement (for MAX700/ HD2/ HD2 IP67/ BR1)</u> This equipment complies with FCC radiation exposure limits set forth for an uncontrolled environment. This equipment should be installed and operated with minimum distance 20cm between the radiator & your body.

#### FCC Radiation Exposure Statement (for HD4)

This equipment complies with FCC radiation exposure limits set forth for an uncontrolled environment. This equipment should be installed and operated with minimum distance 40cm between the radiator & your body.

- 1. 65cm minimum when the product is operated with a plug-in 3G USB device which has maximum of 7W ERP output power.
- 2. For co-transmission scenario which is not covered above, please consult the RF technician or device supplier.

#### FCC Radiation Exposure Statement (for MAX On-The-Go)

This equipment complies with FCC radiation exposure limits set forth for an uncontrolled environment.

- 1. 20cm minimum when the product is operated alone without co-transmitting with a plug-in 3G USB dongle device.
- 2. 65cm minimum when the product is operated with a plug-in 3G USB device which has maximum of 7W ERP output power.
- 3. For co-transmission scenario which is not covered above, please consult the RF technician or device supplier.

This transmitter must not be co-located or operating in conjunction with any other antenna or transmitter.

The availability of some specific channels and/or operational frequency bands are country dependent and are firmware programmed at the factory to match the intended destination.

#### 3. CE Statement for Pepwave Routers

Europe - EU Declaration of Conformity

This device complies with the essential requirements of the R&TTE Directive 1999/5/EC. The following test methods have been applied in order to prove presumption of conformity with the essential requirements of the R&TTE Directive 1999/5/EC:

- EN 60950-1: 2006 + A11 : 2009+A1 : 2010+ A12: 2011 Safety of Information Technology Equipment

- EN50385 : 2002 / Article 3(1)(a)

Product standard to demonstrate the compliance of radio base stations and fixed terminal stations for wireless telecommunication systems with the basic restrictions or the reference levels related to human exposure to radio frequency electromagnetic fields (110MHz - 40 GHz) - General public

#### EN 300 328 V1.7.1: 2006

Electromagnetic compatibility and Radio spectrum Matters (ERM); Wideband Transmission systems; Data transmission equipment operating in the 2,4 GHz ISM band and using spread spectrum modulation techniques; Harmonized EN covering essential requirements under article 3.2 of the R&TTE Directive

#### EN 301 908-1 V5.2.1: 2011

Electromagnetic compatibility and Radio spectrum Matters (ERM); Base Stations (BS), Repeaters and User Equipment (UE) for IMT-2000 Third-Generation cellular networks; Part 1: Harmonized EN for IMT-2000, introduction and common

requirements, covering essential requirements of article 3.2 of the R&TTE Directive

- EN 301 511 V9.0.2: 2003 Global System for Mobile communications (GSM); Harmonized standard for mobile stations in the GSM 900 and DCS 1800 bands covering essential requirements under article 3.2 of the R&TTE directive (1999/5/EC)
- EN 301 489-1 V1.9.2: 2008
   Electromagnetic compatibility and Radio Spectrum Matters (ERM); ElectroMagnetic Compatibility (EMC) standard for radio equipment and services; Part 1: Common technical requirements
- EN 301 489-7 V1.3.1: 2005 ElectroMagnetic compatibility and Radio spectrum Matters (ERM); ElectroMagnetic Compatibility (EMC) standard for radio equipment ad services; Part 7: Specific conditions for mobile and portable radio and ancillary equipment of digital cellular radio telecommunications systems (GSM and DCS)

EN 301 489-17 V2.2.1: 2012
 Electromagnetic compatibility and Radio spectrum Matters (ERM); ElectroMagnetic Compatibility (EMC) standard for radio equipment and services; Part 17: Specific conditions for 2,4 GHz wideband transmission systems and 5 GHz high performance RLAN equipment

 EN 301 489-24 V1.5.1: 2010 Electromagnetic compatibility and Radio Spectrum Matters (ERM); ElectroMagnetic Compatibility (EMC) standard for radio equipment and services; Part 24: Specific conditions for IMT-2000 CDMA Direct Spread (UTRA) for Mobile and portable (UE) radio and ancillary equipment

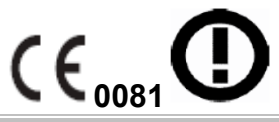

| ⊠Česky<br>[Czech]      | [Jméno výrobce] tímto prohlašuje, že tento [typ zařízení] je ve shodě se základními požadavky a dalšími příslušnými ustanoveními směrnice 1999/5/ES.                                                                                 |
|------------------------|----------------------------------------------------------------------------------------------------|
| daDansk<br>[Danish]    | Undertegnede [fabrikantens navn] erklærer herved, at følgende udstyr [udstyrets typebetegnelse] overholder de væsentlige krav og øvrige relevante krav i direktiv 1999/5/EF.                                                         |
| de Deutsch<br>[German] | Hiermit erklärt <i>[Name des Herstellers]</i> , dass sich das Gerät <i>[Gerätetyp]</i> in<br>Übereinstimmung mit den grundlegenden Anforderungen und den übrigen<br>einschlägigen Bestimmungen der Richtlinie 1999/5/EG befindet.    |
| testi<br>[Estonian]    | Käesolevaga kinnitab <i>[tootja nimi = name of manufacturer]</i> seadme <i>[seadme tüüp = type of equipment]</i> vastavust direktiivi 1999/5/EÜ põhinõuetele ja nimetatud direktiivist tulenevatele teistele asjakohastele sätetele. |
| Im English             | Hereby, [name of manufacturer], declares that this [type of equipment] is in                                                                                                    |

|                            | compliance with the essential requirements and other relevant provisions of Directive 1999/5/EC.                                                                                                    |
|----------------------------|----------------------------------------------------------------------------------------------------|
| is Español<br>[Spanish]    | Por medio de la presente [nombre del fabricante] declara que el [clase de equipo] cumple con los requisitos esenciales y cualesquiera otras disposiciones aplicables o exigibles de la Directiva 1999/5/CE.            |
| ៧Ελληνική<br>[Greek]       | ΜΕ ΤΗΝ ΠΑΡΟΥΣΑ [name of manufacturer] ΔΗΛΩΝΕΙ ΟΤΙ [type of equipment]<br>ΣΥΜΜΟΡΦΩΝΕΤΑΙ ΠΡΟΣ ΤΙΣ ΟΥΣΙΩΔΕΙΣ ΑΠΑΙΤΗΣΕΙΣ ΚΑΙ ΤΙΣ ΛΟΙΠΕΣ<br>ΣΧΕΤΙΚΕΣ ΔΙΑΤΑΞΕΙΣ ΤΗΣ ΟΔΗΓΙΑΣ 1999/5/ΕΚ.                                       |
| ff Français<br>[French]    | Par la présente [nom du fabricant] déclare que l'appareil [type d'appareil] est conforme aux exigences essentielles et aux autres dispositions pertinentes de la directive 1999/5/CE.                                  |
| ⊡Italiano<br>[Italian]     | Con la presente [nome del costruttore] dichiara che questo [tipo di apparecchio] è conforme ai requisiti essenziali ed alle altre disposizioni pertinenti stabilite dalla direttiva 1999/5/CE.                         |
| I Latviski<br>[Latvian]    | Ar šo [name of manufacturer / izgatavotāja nosaukums] deklarē, ka [type of<br>equipment / iekārtas tips] atbilst Direktīvas 1999/5/EK būtiskajām prasībām un<br>citiem ar to saistītajiem noteikumiem.                 |
| 🗈 Lietuvių<br>[Lithuanian] | Šiuo <i>[manufacturer name]</i> deklaruoja, kad šis <i>[equipment type]</i> atitinka esminius reikalavimus ir kitas 1999/5/EB Direktyvos nuostatas.                                                                    |
| ন<br>Nederlands<br>[Dutch] | Hierbij verklaart <i>[naam van de fabrikant]</i> dat het toestel <i>[type van toestel]</i> in overeenstemming is met de essentiële eisen en de andere relevante bepalingen van richtlijn 1999/5/EG.                    |
| Imi Malti<br>[Maltese]     | Hawnhekk, <i>[isem tal-manifattur]</i> , jiddikjara li dan <i>[il-mudel tal-prodott]</i> jikkonforma mal-ħtiġijiet essenzjali u ma provvedimenti oħrajn relevanti li hemm fid-Dirrettiva 1999/5/EC.                    |
| ™Magyar<br>[Hungarian]     | Alulírott, <i>[gyártó neve]</i> nyilatkozom, hogy a <i>[ típus]</i> megfelel a vonatkozó alapvető követelményeknek és az 1999/5/EC irányelv egyéb előírásainak.                                                        |
| I Polski<br>[Polish]       | Niniejszym <i>[nazwa producenta]</i> oświadcza, że <i>[nazwa wyrobu]</i> jest zgodny z<br>zasadniczymi wymogami oraz pozostałymi stosownymi postanowieniami<br>Dyrektywy 1999/5/EC.                                    |
| Português<br>[Portuguese]  | [Nome do fabricante] declara que este [tipo de equipamento] está conforme com os requisitos essenciais e outras disposições da Directiva 1999/5/CE.                                                                    |
| র Slovensko<br>[Slovenian] | <i>[Ime proizvajalca]</i> izjavlja, da je ta <i>[tip opreme]</i> v skladu z bistvenimi zahtevami in ostalimi relevantnimi določili direktive 1999/5/ES.                                                                |
| Slovensky [Slovak]         | <i>[Meno výrobcu]</i> týmto vyhlasuje, že <i>[typ zariadenia]</i> spĺňa základné požiadavky a<br>všetky príslušné ustanovenia Smernice 1999/5/ES.                                                                      |
| ffiSuomi<br>[Finnish]      | [Valmistaja = manufacturer] vakuuttaa täten että [type of equipment = laitteen tyyppimerkintä] tyyppinen laite on direktiivin 1999/5/EY oleellisten vaatimusten ja sitä koskevien direktiivin muiden ehtojen mukainen. |
| Svenska [Swedish]          | Härmed intygar [företag] att denna [utrustningstyp] står I överensstämmelse med de väsentliga egenskapskrav och övriga relevanta bestämmelser som framgår av direktiv 1999/5/EG.                                       |

http://www.pepwave.com

# **PEPWAVE** Broadband Possibilities

## www.pepwave.com

| twitter   | What are we doing at the moment? Follow us on Twitter!                          |
|-----------|---------------------------------------------------------------------------------|
|           |                                                                                 |
| facebook. | Want to know more about<br>us? Add us on Facebook!<br>http://www.facebook.com/p |
|           |                                                                                 |
| You Tube  | Difficulties when configuring the device?<br>Visit Our YouTube Channel!         |

#### **Contact Us:**

Sales http://www.pepwave.com/contact/sales/

Support http://www.pepwave.com/contact/

Business Development and Partnerships http://www.pepwave.com/partners/channel-

#### Address:

United States Office 800 West El Camino Real, Mountain View CA 94040 United States Tel: +1 (650) 450 9668 Fax: +1 (866) 625 4664

#### Hong Kong Office

A5, 5/F, HK Spinners Industrial Building, Phase 6, 481 Castle Peak Road, Cheung Sha Wan, Hong Kong Tel: +852 2990 7600